定期券購入~利用の流れ

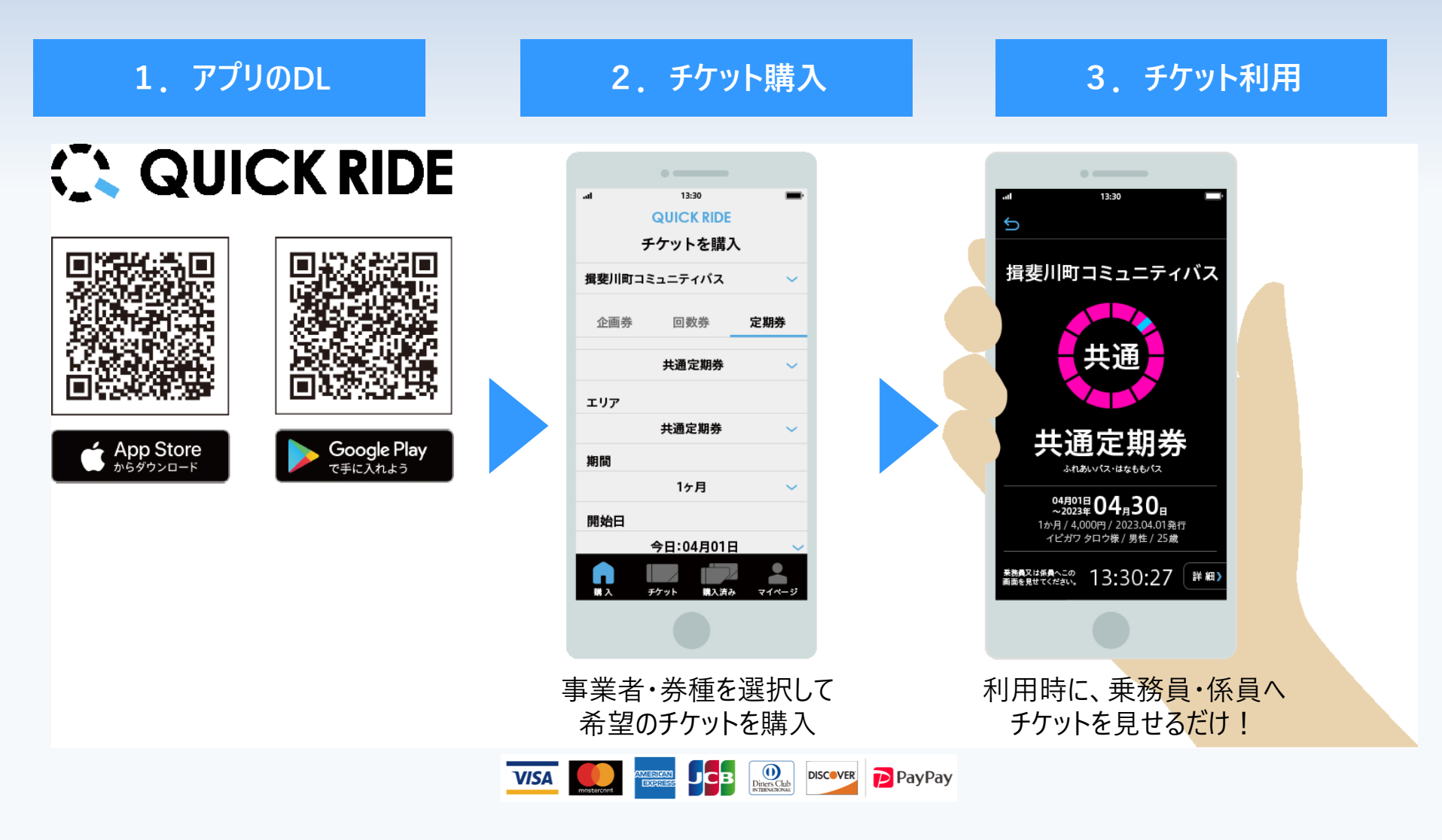

サービスデスク 毎日9:00~17:00対応 電話058-324-3123 メールsupport@quickride.jp

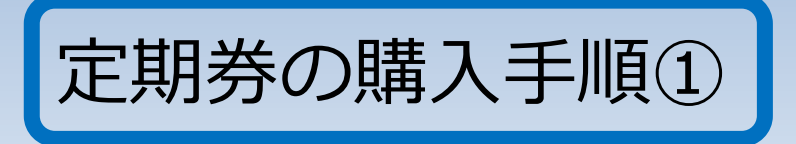

## 始めにマイページ登録をしてください。

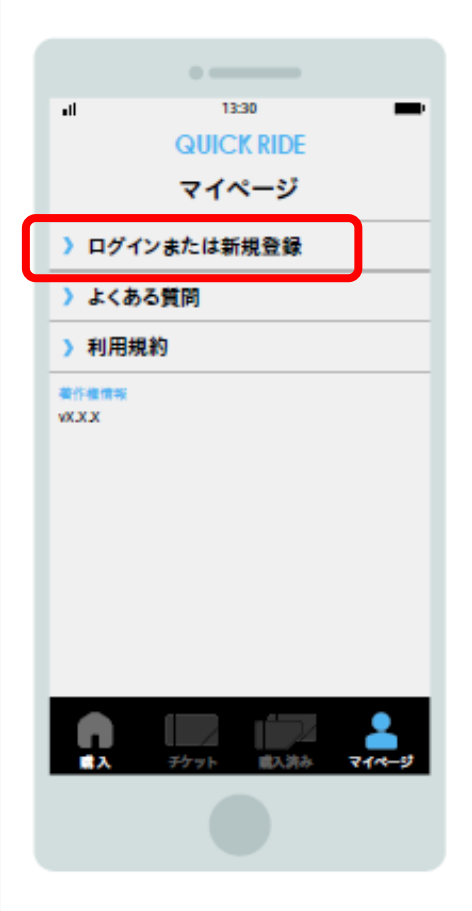

| al 13:30 🗩       |
|------------------|
|                  |
| ログイン             |
| 新規登録(無料))        |
|                  |
| すでに登録済みの方        |
| メールアドレス          |
| パスワード            |
| パスワードを忘れた方はこちら 》 |
| ログイン )           |
|                  |
|                  |
|                  |

| at                                  | 13:30                         |
|-------------------------------------|-------------------------------|
| ର ପା                                | JICK RIDE                     |
| 親                                   | f規登録                          |
| 下記内容を入力後<br>「次へ」ポタンを押               | t<br>してください。                  |
| 🌒 Japan                             |                               |
| メールアドレス                             |                               |
| docomo, au, softbani<br>メールが受情できない場 | (尊のキャリアメールは非推奨です。<br>■合があります。 |
| 電話番号 (例:0                           | 9012345678)                   |
| バスワード                               |                               |
| 確認用バスワー                             | k                             |
| パスワードは半角英大5<br>含む8~30桁を設定して         | 2字・半角英小文字・数字をすべて<br>こください。    |
| ;                                   | 次 へ )                         |
|                                     |                               |

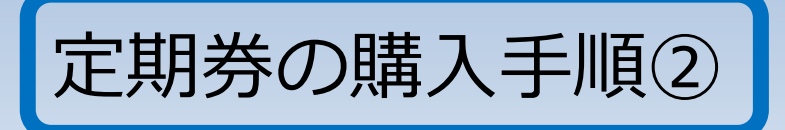

① 揖斐川町コミュニティバスを選択後、 「定期券」タブから券種を選択し、 開始日・期間などの情報を入力 2 情報入力後に学生証等証明 書類をアップロードし、購入を申 し込む。

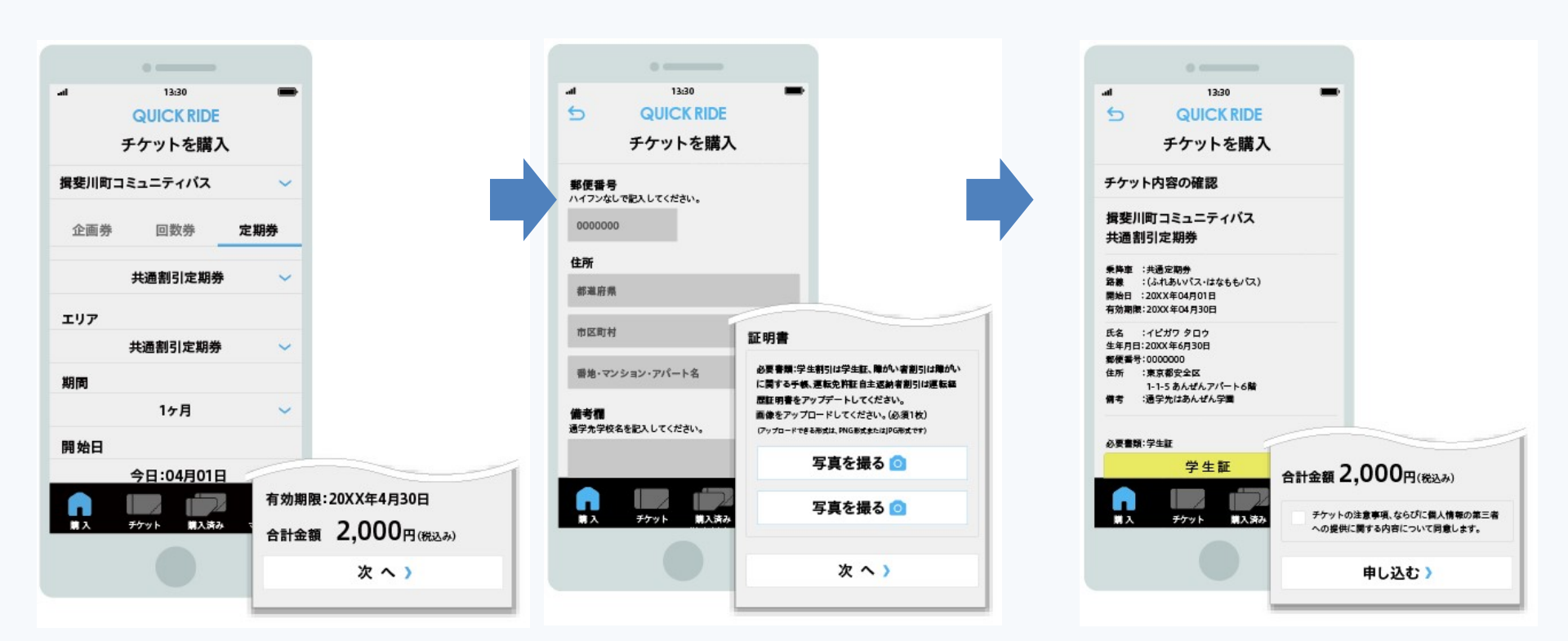

定期券の購入手順③

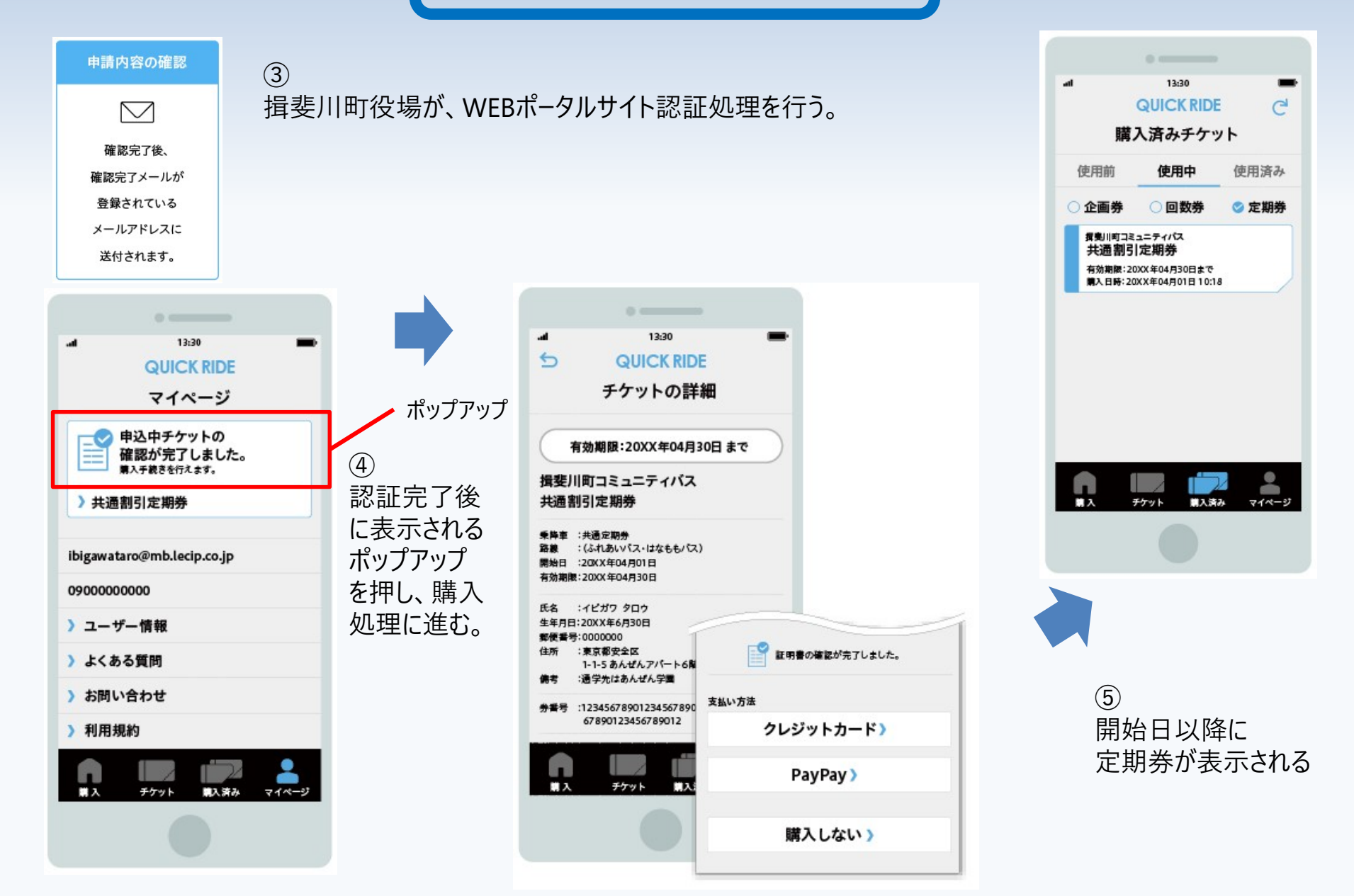